## Инструкция по заполнению Заявки на сайте:

- 1. Зайдите на Главную страницу сайта <u>https://pokolenieza.ru/</u>
- 2. Нажмите на иконку «*человечек*» в правом верхнем углу

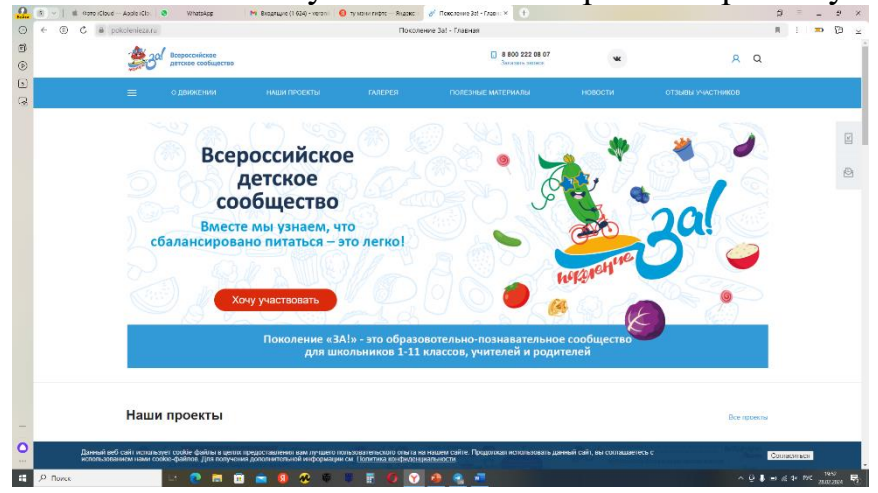

3. Нажмите кнопку «Регистрация»

| <br>3ª Sal Supporteduntes                             | 6 800 222 08 07<br>Second to passes                                                                                                    | **             | R Q |
|-------------------------------------------------------|----------------------------------------------------------------------------------------------------|----------------|-----|
|                                                       |                                                                                                    |                |     |
| Всероссийс<br>детскоє                                 | Х<br>Личный кабинет                                                                                                    | *              | * 2 |
| сообщест<br>Вместе мы узнае<br>сбалансировано витатьс | Rome *<br>Samphane ins how                                                                                                    | 02             | al  |
| Хочу участвоват                                       | Zastanerts wook Zafarre sepres?                                                                                                    | pichus         |     |
| Поколени<br>Д                                         | Репострация<br>Изие будут достугно управляния разодновия,<br>четать невнике перекональны, денны, саль, прафият с<br>аваристия содать к Сд. | общество<br>зй |     |
| Hause appears a                                       |                                                                                                    |                |     |

- 4. Внимательно заполните поля
- 5. Заполните раздел «Персональные данные»

| ⊙ <    | â pokolenieza <i>r</i> u     | Персональные данные преподавателя - Поколение За! | 🗮 🤫 mperaaans   j 🚥 🎲 🛓 |  |  |
|--------|------------------------------|---------------------------------------------------|-------------------------|--|--|
| 9<br>0 |                              |                                                   | ОТЗЫВЫ УЧАСТНИКОВ       |  |  |
| 5      | Главная 🖒 Личный кабинат     |                                                   |                         |  |  |
| 8      | Персональные да              | ные преподавателя                                 |                         |  |  |
|        | Ваши заявки                  |                                                   | 5                       |  |  |
|        | Персональные данные          | Ваши данные                                       |                         |  |  |
|        | Падписки                     | Выберите файл Файл не выбран<br>Затурать          |                         |  |  |
|        | Библиотека Здорового питания | doropadwo                                         |                         |  |  |
|        | Задать вопрос                |                                                   |                         |  |  |
|        | Хочу подарок                 | 0440 pagarrenwitrane-winerin *                    |                         |  |  |
|        | Сертификаты                  | Gaussenan Haut Ornectas *                         |                         |  |  |
|        | Закрытая галерея             | Дата рекурсния *                                  |                         |  |  |
|        | ×Выйти                       |                                                   |                         |  |  |
|        |                              | Petrion *                                         | ~                       |  |  |
|        |                              | Fopog / nocēnos*                                  |                         |  |  |

7. в правом верхнем углу нажмите «Создать заявку»

| 9 C  | i pokolenieza.ru                                                                        |                            | Заявки на конкурсы                                           | - Floxozenize 3a!                                   |                             | M (in the backware in the second second seco |
|------|-----------------------------------------------------------------------------------------|----------------------------|--------------------------------------------------------------|-----------------------------------------------------|-----------------------------|----------------------------------------------------------------------------------------------------|
|      | 😑 о движении                                                                            | наши проекты               |                                                              | ПОЛЕЗНЫЕ МАТЕРИАЛЫ                                  |                             | отзывы участников                                                                                                    |
|      | Плавная —> Печный кабичет                                                               |                            |                                                              |                                                     |                             |                                                                                                    |
|      | Заявки на конкур                                                                        | сы                         |                                                              |                                                     |                             |                                                                                                    |
|      | Ваши заявки                                                                             |                            |                                                              |                                                     |                             | Создать заятну                                                                                                    |
|      | Персокальные данные                                                                     | Вы еще не о<br>Для схадани | оздавали заявни на участио<br>и заявки запозните необхор     | 6 ito-itypcax.<br>preside garrenate.                |                             |                                                                                                    |
|      | Падписи                                                                                 |                            |                                                              |                                                     |                             |                                                                                                    |
|      | Библиотока Здорового питания                                                            |                            |                                                              |                                                     |                             |                                                                                                    |
|      | Задать вопрос                                                                           |                            |                                                              |                                                     |                             |                                                                                                    |
|      | Xosy nogapos                                                                            |                            |                                                              |                                                     |                             |                                                                                                    |
|      | Сертификаты                                                                             |                            |                                                              |                                                     |                             |                                                                                                    |
|      | Закрытая галерея                                                                        |                            |                                                              |                                                     |                             |                                                                                                    |
|      | × Быйти                                                                                 |                            |                                                              |                                                     |                             |                                                                                                    |
|      |                                                                                         |                            |                                                              |                                                     |                             |                                                                                                    |
|      | A                                                                                       |                            |                                                              |                                                     |                             |                                                                                                    |
| Испо | ныя вео саят использует сооке факты в цело<br>пъзованием нами сооке фактов. Для получен | ю дополнительной информа:  | нопъзовательского опытат<br>рил см. <u>Попитика конфиден</u> | на нашем санте: продонжан использовал<br>циальности | з далики сантуки соглашаете | Согласиться                                                                                                    |

8. Внимательно заполните все поля, т.к. эти данные пойдут в сертификат участника

|   | AND AND AND AND AND AND AND AND AND AND |                                            |                                               |              |       |    |    |
|---|-----------------------------------------|--------------------------------------------|-----------------------------------------------|--------------|-------|----|----|
|   | Партикана от 1986                       | ижении наши проекты галерея полези         | IЫЕ МАТЕРИАЛЫ НОВОСТИ ОТЗЫВЫ УЧАСТНИКО        | 8 <u>8</u> Q |       |    |    |
|   | Enances > Devial rational               |                                            |                                               |              |       |    |    |
|   | Ваши заявки                             | Part of the second                         |                                               |              |       |    |    |
|   | Персональные данные                     | Данные заявки                              |                                               |              |       | 17 |    |
|   | Подписки                                | Наименование конкурса: *                   |                                               |              |       |    | .6 |
|   | Библиотека Зоорганого ратания           | ee yozzano                                 | Выберите изнеурс на заторый бы годзяте затеку |              |       |    | ē  |
|   |                                         | Населенції гумт. *                         |                                               |              |       |    |    |
|   | Segara Buripot                          |                                            |                                               |              |       |    |    |
|   | Хочу подарок                            | HERMANETERNAL ODSIDERUKUPHOD (VDHIKDAHMA - | Figure FEOV COLUNE47                          |              |       |    |    |
|   | Сертификаты                             | Адрес общиновлението учфевдоння: *         |                                               |              |       |    |    |
|   | Закрытая гаперея                        |                                            |                                               |              |       |    |    |
|   | и Выйти                                 | Информация о кураторе                      |                                               |              |       |    |    |
|   |                                         | ENO company.                               |                                               |              |       |    |    |
|   |                                         | 🔘 ywrrens 🔘 pogarrens                      |                                               |              |       |    |    |
|   |                                         | Адрос алектронный понты кратора. *         |                                               |              |       |    |    |
|   |                                         | Теплефоне екратоция дала сантон н          |                                               |              |       | ~  |    |
| 8 |                                         |                                            |                                               |              | <br>_ |    | _  |

9. Работа загружается на ссылку и прикрепляется ссылкой. Убедительная просьба не удалять работы до окончания конкурса.